| インターネット         | . 6-2 |
|-----------------|-------|
| インターネットのしくみ     | 6-2   |
| Yahoo!ケータイ      | . 6-3 |
| Yahoo!ケータイに接続する | 6-3   |
| 画面操作            | . 6-5 |
| 情報画面の操作のしかた     | 6-5   |

| ブックマーク/画面メモ   | 6-7   |
|---------------|-------|
| よく利用するサイトを登録す | る…6-7 |
| 応用操作          | 6-8   |
| こんなときは        | 6-13  |

6-1

6

インターネット

# インターネット

6

インターネット

# インターネットのしくみ

本機では、携帯電話専用ポータルサイト「Yahoo!ケータイ」を利用して、手軽にインターネットを楽しむことができます。

- ●インターネットの利用には、別途ご契約が必要です。また、あらかじめネットワーク自動調整を行ってください。
- ●インターネットのサービス内容やパケット通信料など詳しくは、「ソフトバンクモ バイルホームページ」(℃P.16-22)を参照してください。
- ●海外では、Yahoo!ケータイを利用できません。

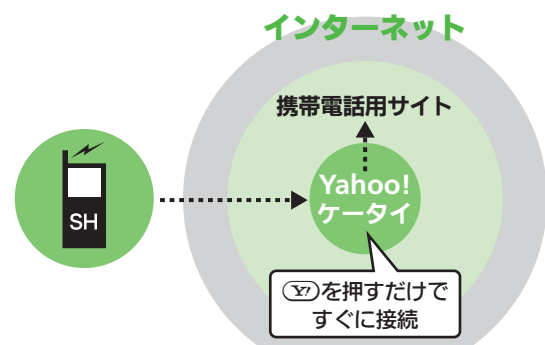

### 通信料や情報料にご注意ください。

 情報画面によっては、自動的に通信が 行われ、通信料が発生することがあり ます。また、通信料に加え、情報料が必 要な情報画面もあります。

### セキュリティについて知っておきましょう。

本機には、あらかじめ認証機関から発行された電子的な証明書が登録されており、SSL/TLS(インターネット上でデータを暗号化して送受信する通信方法)を利用できます。

### 【 便利 インターネット全般: P.6-8

#### セキュリティで保護されている情報画 面を表示するとき

●確認画面が表示されます。「はい」を 選び○匹を押すと、情報画面が表示さ れます。

#### SSL/TLS利用に関するご注意

●セキュリティで保護されている情報 画面を表示する場合は、お客様は自 己の判断と責任においてSSI / TISを 利用するものとします。お客様ご自 身によるSSL/TLSの利用に際し、ソ フトバンク、シャープ株式会社および 認証会社である日本ベリサイン株式 会社、サイバートラスト株式会社、エ ントラストジャパン株式会社、GMO グローバルサイン株式会社、FMC ジャパン株式会社、セコムトラスト システムズ株式会社、株式会社コモ ドジャパン、Go Daddy, Inc.は、お 客様に対しSSL/TLSの安全性などに 関して何ら保証を行うものではあり ません。万一、何らかの損害がお客 様に発生した場合でも一切責任を負 うものではありませんので、あらか じめご了承ください。

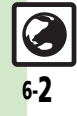

# Yahoo!ケータイ

# Yahoo!ケータイに接続する

### メインメニューから接続する

Yahoo!ケータイのメインメニューから情報画面を表示します。

●通信やサーバーなどの状態によっては、 情報画面を表示できないことがあります。

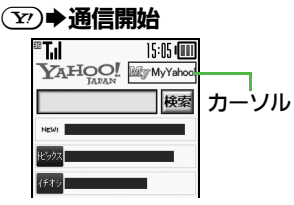

### 情報画面

- •Yahoo!ケータイのメインメニュー が表示されます。
- ●通信中に ⑦ を押すと、中止できます。

## 

- ●選んだ項目の情報画面が表示され ます。
- ●このあと<sup>2</sup>をくり返し、閲覧して ください。

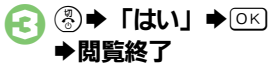

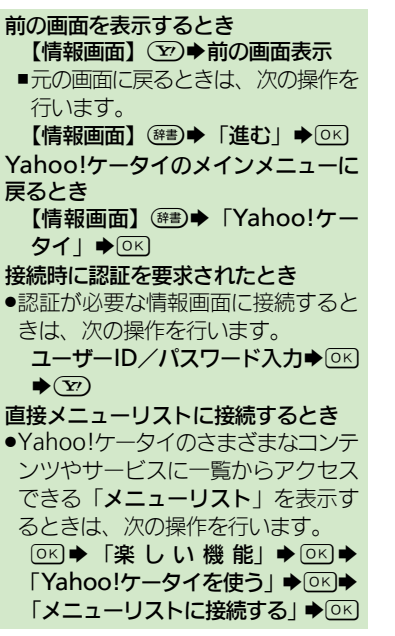

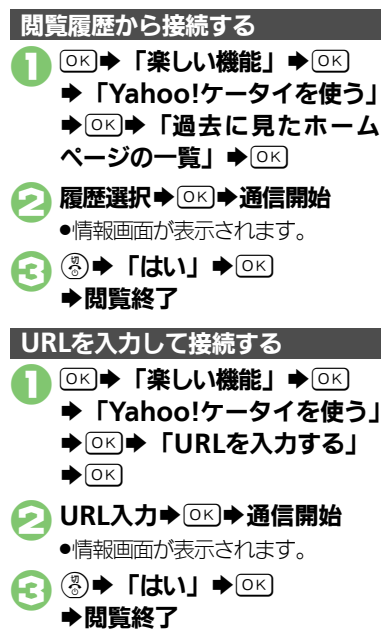

「<br />
・<br />
(<br />
・<br />
アーネット接続: P.6-9

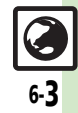

6

1

シ

シーネ

ット

### Yahoo!ケータイ

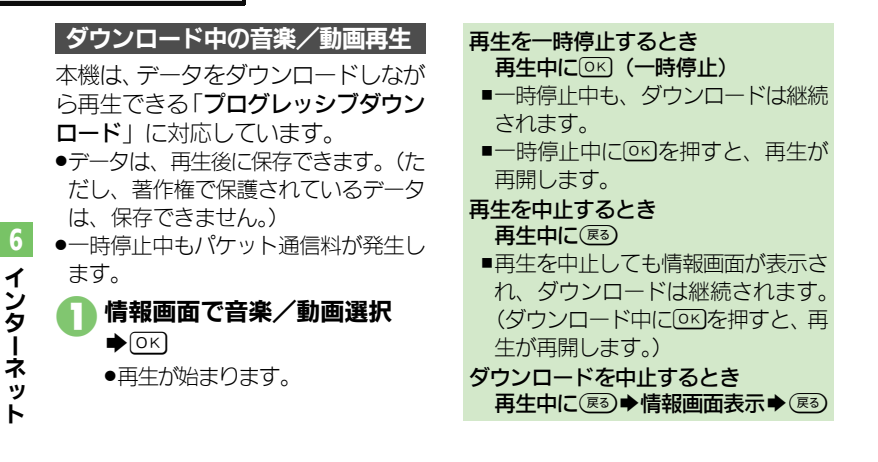

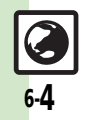

# 情報画面の操作のしかた

#### 画面を切り替える

**隠れている部分を表示する(スクロール)** 

 隠れている部分があるときは、

 ・

 ・

 ・

 ・

 ・

 ・

 ・

 ・

 ・

 ・

 ・

 ・

 ・

 ・

 ・

 ・

 ・

 ・

 ・

 ・

 ・

 ・

 ・

 ・

 ・

 ・

 ・

 ・

 ・

 ・

 ・

 ・

 ・

 ・

 ・

 ・

 ・

 ・

 ・

 ・

 ・

 ・

 ・

 ・

 ・

 ・

 ・

 ・

 ・

 ・

 ・

 ・

 ・

 ・

・・・・

 ・・

 ・・

 ・・

 ・・

 ・・

 ・・

 ・・

 ・・

 ・・

 ・・

 ・・

 ・・

 ・・

 ・・

 ・・

 ・・

 ・・

 ・・

 ・・

 ・・

 ・・

 ・・

 ・・

 ・・

 ・・

 ・・

 ・・

 ・・

 ・・

 ・・

 ・・

 ・・

 ・・

 ・・

 ・・

 ・・

 ・・

 ・・

 ・・

 ・・

 ・・

 ・・

 ・・

 ・・

 ・・

 ・・

 ・・

 ・・

 ・・

 ・・

 ・・

 ・・

 ・・

 ・・

 ・・

 ・・

 ・・

 ・・

 ・・

 ・・

 ・・

 ・・

 ・・

 ・・

 ・・

 ・・

 ・・

 ・・

 ・・

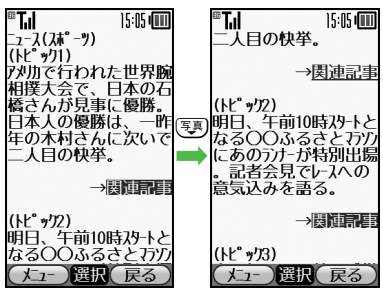

情報画面によっては、画面が分割され ていることがあります。(フレーム) このとき950を長く押すと、操作でき るフレームが切り替わります。 ™ Tul 15:05 【猫その1】 猫曲 ೯の1 <u> ₹の2</u> <del>7</del>03 フレーム 選択したフレームだけを表示するとき 【情報画面】フレーム選択◆☞書● 「便利機能」 ◆ ○ ド ◆ 「フレームイ 

分割画面を切り替える(フレーム)

■元の表示に戻すときは、(感)を押し ます。

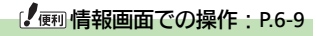

■ 複数の画面を切り替えて見る(タブ) タブを利用して、複数の情報画面を切 り替えて表示します。

#### ■新しいタブを開く

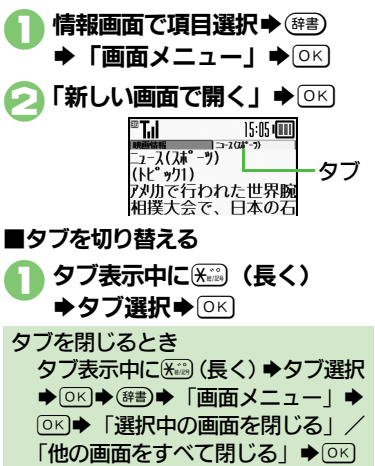

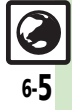

#### 画面操作

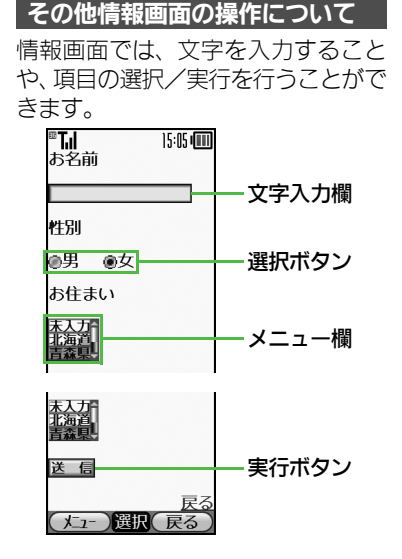

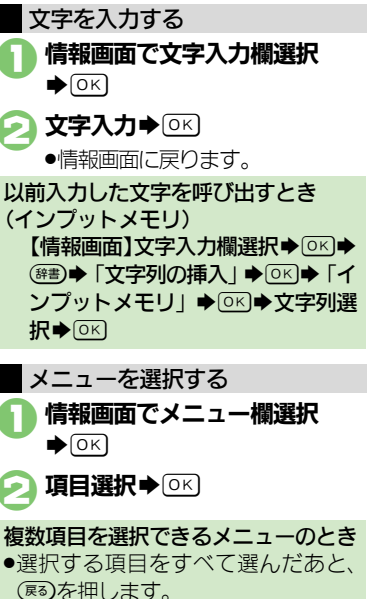

ボタンを利用する ■選択ボタンを利用する ラジオボタン ()) やチェックボック ス(□)で項目を選びます。 情報画面でボタン選択●○○ 性別 ◉男 ●女 ●「●(□) | が「●(▼) | に変わり ます。 ■実行ボタンを利用する 入力情報の送信やリヤットなど、動作 が設定されたボタンを利用します。 情報画面でボタン選択●○к ●設定された動作が実行されます。

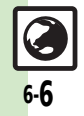

インターネット

6

# ブックマーク/画面メモ

# よく利用するサイトを登録する

### ブックマークを利用する

サイトをブックマークに登録しておく と、簡単な操作で情報画面に接続でき ます。

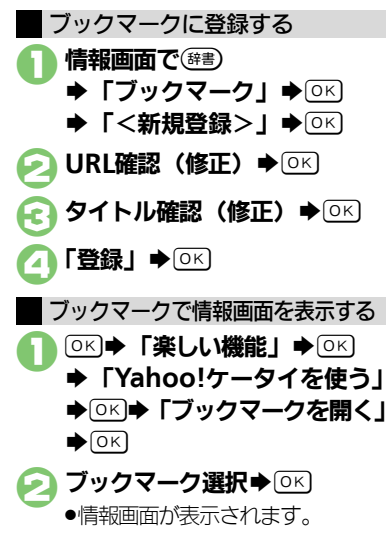

情報画面からブックマークを利用する とき 【情報画面】 (#書) ◆「ブックマーク」 ◆ ○K) ◆ ブックマーク選択◆ ○K

### 画面メモを利用する

情報画面を画面メモに登録しておく と、インターネットに接続せずに表示 できます。

### 画面メモに登録する

- 画面によっては、登録できないことが あります。
- 情報画面で(部書) 「画面メモ」
   ○ K 「登録」 ○ K
   > A T トル確認(修正) ○ K

登録した情報画面を表示する ○KI ◆ 「楽しい機能」 ◆ ○K

- ◆「Yahoo!ケータイを使う」
- ◆○K ◆ 「画面メモを見る」

▶ОК

2 画面メモ選択 ◆ ○ 🛛

●情報画面が表示されます。

### 【 便刊 ブックマーク / 画面メモ: P.6-11

情報画面から画面メモを利用するとき 【情報画面】 <sup>(深書)</sup> ◆ 「画面メモ」 ◆ ①K ◆ 「一覧表示」 ◆ ○K ◆ 画面メ モ選択 ◆ ○K

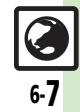

| <ul> <li>インターネット</li> <li>文字サイズ</li> <li>情報画面の文字サイズを事前に変更したい</li> <li>一時的な情報の</li> <li>一時保存用メモリの<br/>情報(キャッシュ)を<br/>消去したい</li> </ul> | 全般<br>○K 「楽しい機能」 ○K 「Yahoo!<br>ケータイを使う」 ○K 「文字サイズを<br>設定する」 ○K 文字サイズ選択 ○K<br><b>消去</b><br>○K 「楽しい機能」 ○K 「Yahoo!<br>ケータイを使う」 ○K 「Yahoo!<br>ケータイを使う」 ○K 「詳しい設定」<br>○K 「一時的な情報を消去する」 ○K                                                                                                    | <ul> <li>の 答 ( ( au ) /) ( f au )</li> <li>(Cookie) の許可/</li> <li>不許可を設定したい</li> <li>セキュリティ保護</li> <li>情報画面移動時に</li> <li>確認画面を表示しない</li> </ul> | Construction     Construction     Construction |
|----------------------------------------------------------------------------------------------------|----------------------------------------------------------------------------------------------------|----------------------------------------------------------------------------------------------------|----------------------------------------------------------------------------------------------------|
| サーバー側のお客様<br>識別情報 (Cookie)<br>を消去したい<br>以前入力したユー<br>ザー ID/パスワー<br>ドを消去したい                                                            | 「キャッシュ消去」       OK       「はい」       OK         OK       「楽しい機能」       OK       「Yahoo!         ケータイを使う」       OK       「詳しい設定」         OK       「一時的な情報を消去する」       OK         「Cookie消去」       OK       「はい」         OK       「ない」       OK         「Cookie消去」       OK       「はい」         OK       「ない」       OK         OK       「楽しい機能」       OK         OK       「おしい機能」       OK         OK       「おしい機能」       OK         OK       「詳しい設定」       OK         「認証情報消去」       OK       「はい」 | あらかじめ登録さ<br>れている電子証明<br>書を確認したい<br>入力したユーザー<br>ID/パスワードの<br>保持期間を変更し<br>たい                                                                     | ○K       「楽しい機能」       ○K       「¥hoo!         ケータイを使う」       ○K       「詳しい設定」         ○K       「セキュリティの設定を行う」       ○K         「ルート証明書表示」       ○K       証明書選         択       ○K       ○K       証明書選         マK       「楽しい機能」       ○K       「Yahoo!         ケータイを使う」       ○K       「詳しい設定」         ○K       「セキュリティの設定を行う」       ○K         「認証情報保持設定」       ○K       保持期間                                                                                                    |
| ■セキュリティ<br>接続認証のための情<br>報(製造番号)を自<br>動的に送信しない<br>リンク元をサー<br>パーに通知しない                                                                 | OK       「楽しい機能」       OK       「Yahoo!         ケータイを使う」       OK       「詳しい設定」         OK       「セキュリティの設定を行う」       OK         「製造番号通知」       OK       「Off」         OK       「楽しい機能」       OK       「Yahoo!         ケータイを使う」       OK       「Yahoo!         ケータイを使う」       OK       「詳しい設定」         OK       「セキュリティの設定を行う」、       OK         「Referer送出」       OK       「送出しない」                                                                                                    |                                                                                                    | <ul> <li>●「ブラウズ中保持」ではインターネット終了まで、「On」では電源を切ったあとも認証情報が保持されます。</li> <li>●サイトによっては、認証情報が保持できないことがあります。</li> </ul>                                                                                                    |

6-8

### ■初期化

| ブラウザの設定を<br>お買い上げ時の状<br>態に戻したい   | <ul> <li>○K ● 「楽しい機能」●○K ● 「Yahoo!</li> <li>ケータイを使う」●○K ● 「詳しい設定」●</li> <li>○K ● 「ブラウザの設定を初期化する」●</li> <li>○K ● 「はい」●○K</li> </ul> |
|----------------------------------|----------------------------------------------------------------------------------------------------|
| 設定内容や登録内<br>容をお買い上げ時<br>の状態に戻したい | <ul> <li>○K 「楽しい機能」●○K 「Yahoo!</li> <li>ケータイを使う」●○K 「詳しい設定」●</li> <li>○K 「ブラウザを購入時の状態にする」</li> <li>●○K 「はい」●○K</li> </ul>          |
| インターネット                          | <ul> <li>ブックマークや画面メモの登録内容も、お買い上げ時の状態に戻ります。</li> <li>接続</li> </ul>                                                                  |

## ■URL入力

| 以前入力したURL | ○K⇒「楽しい機能」→○K→「Yahoo」 |
|-----------|-----------------------|
| を利用したい    | ケータイを使う」⇒OKI⇒「URLを入力す |
|           |                       |
|           |                       |

### ■閲覧履歴

| 閲覧履歴を削除し<br>たい | ( <u>共通操作</u> ) ○K ◆ 「楽しい機能」 ◆ ○K ◆<br>「Yahoo!ケータイを使う」 ◆ ○K ◆ 「過去<br>に見たホームページの一覧」 ◆ ○K ◆ 下記<br>の操作 |
|----------------|----------------------------------------------------------------------------------------------------|
|                | 1 件削除する<br>履歴選択→ (辞書) → 「削除」 → ○K → 「はい」<br>→ ○K                                                    |
|                | <b>すべて削除する</b><br>(辞書) ◆ 「全件削除」 ◆ ○K ◆ 「はい」 ◆ ○K                                                    |

| 閲覧履歴をドメイン<br>順に並べ替えたい | <ul> <li>○K</li> <li>○K</li> <li>○K</li> <li>○K</li> <li>○K</li> <li>○K</li> <li>○K</li> <li>○K</li> <li>○K</li> <li>○K</li> <li>○K</li> <li>○K</li> <li>○K</li> </ul>                                                        |
|-----------------------|----------------------------------------------------------------------------------------------------|
| 閲覧履歴をメール<br>で送信したい    | <ul> <li>○K 「楽しい機能」 ○K 「Yahoo!<br/>ケータイを使う」 ○K 「過去に見たホームページの一覧」 ○K 履歴選択 (##)</li> <li>「URLをメールで送る」 ○K 「S!メール」 / 「SMS」 ○C メール作成 ○K</li> <li>・ 文字数によっては、自動的にS!メールが作成されます。</li> <li>SMSのときは、メール作成後 ②を押すと、<br/>送信されます。</li> </ul> |

## 情報画面での操作

民

| 文字列をコピーし            | 情報画面で <sup>፼</sup> 響●「テキストコピー」●○K                                                            |
|---------------------|----------------------------------------------------------------------------------------------|
| たい                  | ●開始文字選択●○K●終了文字選択●○K                                                                         |
| Web検索を利用し           | 情報画面で●◆「便利機能」◆ OK ◆                                                                          |
| たい                  | 「Web検索」◆ OK ◆ 検索文字列入力 ◆ OK                                                                   |
| 情報画面内の文字<br>列を検索したい | <b>情報画面で(部) ●「便利機能」●○K ●「検<br/>索」●○K ●検索文字列入力●○K</b><br>●検索結果が複数のときは、○K を押すと次の<br>結果が表示されます。 |
| 文頭/文末に移動            | 情報画面で(第2) (便利機能) (ページ内ジャンプ) (水) (ベージ内ジャンプ) (水) (文頭) / (文末)                                   |
| したい                 | (水)                                                                                          |

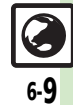

| 情報画面内の文字<br>列を利用したい | 電話をかける 情報画面で電話番号選択◆○≤◆「電話を                                     | 画像などのデータ<br>を保存したい   | 共通操作  情報画面で <sup>(28</sup> 8) ◆「ファイル保存   ◆○K) ◆下記の操作   |
|---------------------|----------------------------------------------------------------|----------------------|--------------------------------------------------------|
|                     | かける」/「テレビ電話をかける」 → ○К                                          |                      | 情報内のデータを保存する                                           |
|                     | メールを送信9 る<br>情報画面で電話番号/メールアドレス選択                               |                      | ファイル選択●◎≤● 「保存」●◎≤● ファ<br> イル名入力●◎≤● 「ここに保存」●◎≤        |
|                     | ● OK ● 「メールを送る」 ● OK ● 「S!メー<br>ル」 / 「SMS」 ● OK ● メール作成 ● OK ● |                      | ●背景画像のある情報画面のときは、ファイル<br>を選ぶ前に、「ファイル保存」を選びです           |
|                     | ●メールアドレスを選んだときは、「S!メール」                                        |                      | 押す必要があります。                                             |
|                     | または「SMS」を選び回りを押す必要はのり<br>ません。                                  |                      | ● ノアイルによっては、目動的に保存されるこ<br>とがあります。                      |
|                     | ●SMSのときは、メール作成後 <sup>●</sup> を押すと、<br>送信されます。                  |                      | <ul> <li>電波状態や電池残量、メモリの空き容量を確認してから操作してください。</li> </ul> |
|                     | 電話帳に登録する  ・ 「「「「」」  ・  ・  ・  ・  ・ ・ ・ ・ ・ ・ ・ ・                |                      |                                                        |
|                     |                                                                |                      | ファイル名入力→◎ビ→「ここに保存」→                                    |
|                     | 現登録」 ● OK ● 必要項目人刀 ●   内容唯<br>認して登録する   ● OK ● OK              | 「「「「「「」」」」           |                                                        |
|                     | <ul> <li>●「追加登録」を選ぶと、既存の電話帳に追加<br/>できます。</li> </ul>            | 情報画面を更新したい           | ●画面メモの情報画面で操作しても、最新の内<br>◎に更新されます                      |
| 情報画面の詳細情            | 情報画面で☺書→「便利機能」→○K→「詳                                           | 情報画面の文字化             |                                                        |
| 報を確認したい             |                                                                | けを解消したい              | コードを変換する」→○▷→文字コード選                                    |
| メールで送信したい           |                                                                | 情報画面での操作             | 「「「「「「」」」→□□□□□□□□□□□□□□□□□□□□□□□□□□□□□                |
|                     |                                                                | を確認したい               |                                                        |
|                     | ● 文子気になっては、日動別に5! スールが作成                                       | 情報画面の文字サ<br>イズを変更したい | 情報画面で3話(長く):拡大/1季(長く):<br>縮小                           |
|                     | ●SMSのときは、メール作成後(20)を押すと、<br>送信されます。                            |                      |                                                        |

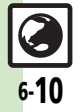

| ブックマーク/     | 画面メモ                                                             | ブックマークを並 | ○K→「楽しい機能」→○K→「Yahoo!       |
|-------------|------------------------------------------------------------------|----------|-----------------------------|
|             |                                                                  | べ替えたい    | ケータイを使う」→○≤→「ブックマーク         |
|             |                                                                  |          | を開く」⇒○к⇒ブックマーク選択⇒☞書         |
| ブックマークを削    | [共通操作] ○ κ → 「楽しい機能」 → ○ κ →                                     |          | ▶「並べ替え」 ▶○K ▶移動先選択 ▶○K      |
| 际したい        | Yahoo!ケータイを使う」●○KI●  フッ                                          | ブックマークを  | 「共通操作」○K→「楽しい機能」→○K→        |
|             | クマークを開く」●◎□□●ト記の操作                                               | フォルダで管理し | 「Yahoo!ケータイを使う」 ◆ ○K ◆ 「ブッ  |
|             | 1件削除する                                                           | たい       | クマークを開く」▶○⋉●下記の操作           |
|             |                                                                  |          | フォルダを作成する                   |
|             |                                                                  |          | (辞書) ◆「フォルダ作成」 ◆ ○≤ ◆ フォルダ  |
|             | すべて削除する                                                          |          | 名入力▶○к                      |
|             |                                                                  |          | フォルダに移動する                   |
| ブックマークのタイ   | ○K⇒「楽しい機能」→○K→「Yahoo!                                            |          | ブックマーク選択⇒☞書⇒「移動」⇒⊙к         |
| トルを変更したい    | ケータイを使う」・ 回ド ・ 「ブックマーク                                           |          | ▶移動先選択 ● ○ K ● 「移動」 ● ○ K   |
|             | を開く」                                                             |          | フォルダからブックマークを出す             |
|             |                                                                  |          | フォルダ選択⇒◎≤⇒ブックマーク選択⇒         |
|             |                                                                  |          | ☞書▶「移動」▶○К▶「移動」▶○К          |
| ノックマークのURL  | ○KI ● 「楽しい機能」●○KI● 「Yahoo!                                       |          | フォルダ名を変更する                  |
| を編集したい      | ケータイを使う」 ● ○K ● 「ノックマーク」                                         |          | フォルダ選択▶☞書▶「フォルダ名変更」         |
|             |                                                                  |          | ◆○K◆フォルダ名入力◆○K              |
|             |                                                                  |          | フォルダ内のブックマークをすべて削除する        |
|             |                                                                  |          | フォルダ選択▶○≤⇒ブックマーク選択⇒         |
| ノックマークのUKLを |                                                                  |          | (辞書) ◆「フォルダ内全件削除」 ◆ ○氏) ◆「は |
| メールした店したい   | クータイを使う」 した 「ノックマーク」 た問 ノー の 、 、 、 、 、 、 、 、 、 、 、 、 、 、 、 、 、 、 |          |                             |
|             |                                                                  |          | フォルダを削除する                   |
|             |                                                                  |          |                             |
|             |                                                                  |          |                             |
|             | ●文字数によっては、自動的にS!メールが作成                                           |          |                             |
|             | されます。                                                            |          |                             |
|             | ●SMSのときは、メール作成後でのを押すと、                                           |          |                             |
|             | 送信されます。                                                          |          |                             |

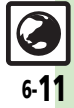

| ■画面メモ          |                                                                                 |
|----------------|---------------------------------------------------------------------------------|
| 画面メモを削除し<br>たい | (共通操作) ○K ◆ 「楽しい機能」 ◆ ○K ◆<br>「Yahoo!ケータイを使う」 ◆ ○K ◆ 「画面<br>メモを見る」 ◆ ○K ◆ 下記の操作 |
|                | 1件削除する<br>画面メモ選択⇒ ()<br>() → ○)<br>() → ○)                                      |
|                | <b>すべて削除する</b><br>(辞書) → 「全件削除」 → ○K → 「はい」 → ○K                                |
| 画面メモのタイト       | ○K◆「楽しい機能」◆○K◆「Yahoo!                                                           |
| ルを変更したい        | ケータイを使う」●○○●「画面メモを見                                                             |
|                | る」●○■●画面メモ選択●○■●「タイ                                                             |
|                | トル変更」→◎к)→タイトル入力→◎к                                                             |
| 画面メモー覧を並       | ○K ◆「楽しい機能」 ◆○K ◆「Yahoo!                                                        |
| べ替えたい          | ケータイを使う」→○≤→「画面メモを見                                                             |
|                | る」●○K●画面メモ選択● 辞書●「並べ                                                            |
|                | 替え」●○ビ●移動先選択●○ヒ                                                                 |

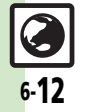

6 インターネット

こんなときは

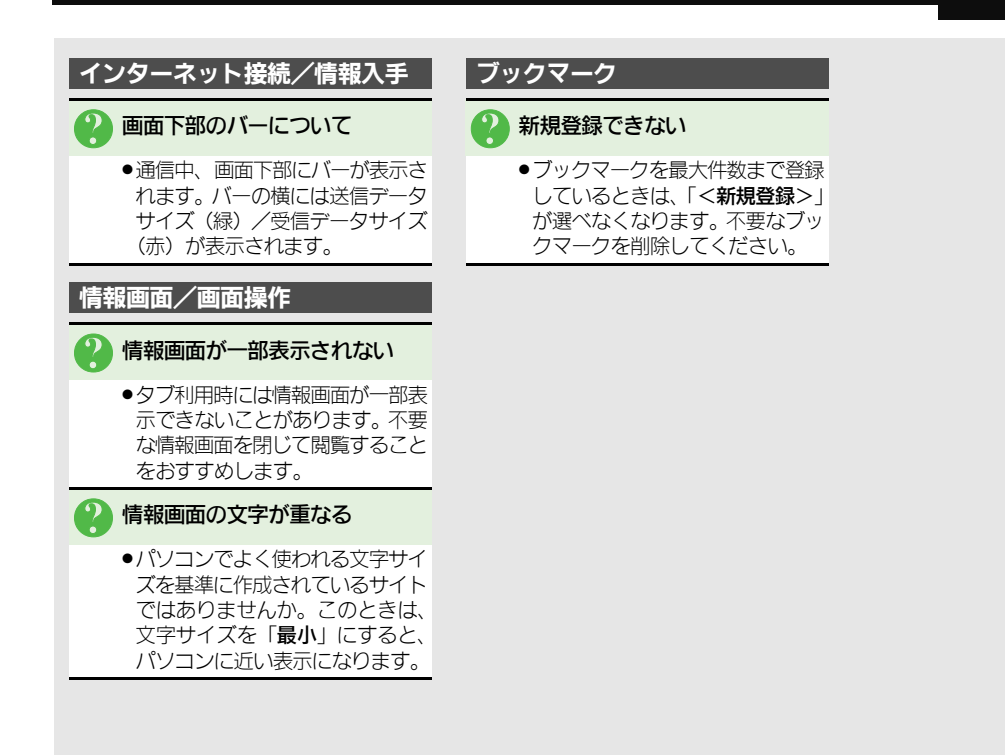

インターネット

6

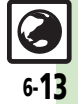

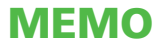